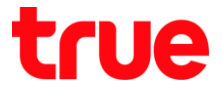

# การตั้งค่า RAISECOM ISCOM HT803G-UA เพื่อใช้งาน True DDNS กับกล้องวงจรปิด

- 1. ตรวจสอบค่า IP Address และ Port ของกล้องวงจรปิด เพื่อน่าไปตั้งค่า Forward Port ที่ Router
  - 1.1. ตรวจสอบการตั้งค่าที่ DVR ซึ่งเป็นเครื่องเก็บข้อมูลจากทุกๆ กล้องภายในบ้านเอาไว้

(ยกตัวอย่างกล้องวงจรปิด ของ Watashi)

- พิมพ์ IP Address ของเครื่อง DVR ที่ Browser จากตัวอย่างจะเป็น 192.168.1.108 แล้วกต Enter
- จะพบหน้าจอให้ Login เข้าระบบ ใส่ชื่อพู้ใช้ และรหัสพ่านของเครื่อง DVR แล้วกตปุ่มเข้าระบบ

ึกรณ์ไม่ทราบค่า IP Address, ชื่อพู้ใช้ และรหัสพ่าน ของ DVR ให้สอบถามกับทางช่างที่ติดตั้ง DVR

|                     |                | 5.456  |     |       | 070   |
|---------------------|----------------|--------|-----|-------|-------|
| - C                 | Search         |        | + م | 66 23 | ° 203 |
| WATASHI SERVICE ×   |                |        |     |       |       |
|                     |                |        |     |       |       |
|                     |                |        |     |       |       |
|                     |                |        |     |       |       |
|                     |                |        |     |       |       |
| - WER SER           | VICE           |        |     |       |       |
|                     |                |        |     |       |       |
|                     |                |        |     | -     |       |
| <i>ซื</i> ่อผู้ใช้. | admin          |        |     |       |       |
| 00010.              |                |        |     |       |       |
| รหัสผ่าน            |                | ~      |     |       |       |
|                     |                |        |     |       |       |
| ประเภท              | TCP            | $\sim$ |     |       |       |
|                     |                |        |     |       |       |
|                     | • LAN O WAN    |        |     |       |       |
|                     |                |        |     | 100   |       |
|                     | เข้าระบบ ยกเลิ | n      |     |       |       |
|                     |                |        |     |       |       |
|                     |                |        |     |       |       |
|                     |                |        |     |       |       |
|                     |                |        |     |       |       |

1.2. ตรวจสอบ IP Address เลือกเมนู **ตั้งค่า > เครือข่าย > TCP/IP** : ค่า IP Address ของเครื่อง DVR คือ **192.168.1.108** 

| WATACUT CEDUTOE      |                 |                           |                 |             |         |
|----------------------|-----------------|---------------------------|-----------------|-------------|---------|
| ATASHI SERVICE       | ภาพสด           | ดูย้อนหลัง                | ค้นหาใบหน้า     | ส้ญญาณเตือน | ตั้งค่า |
| ระยะไกล              | TCP/IP          |                           |                 |             |         |
| 🔻 เครือข่าย          |                 |                           |                 |             |         |
| > TCP/IP             | เวอร์ซี่น IP    | IPv4                      | ~               |             |         |
| > การเชื่อมต่อ       | MAC Address     | 3c ef                     | 8c 14 3c 1d     |             |         |
| > อินเตอร์เน็ตไร้สาย | โหมด            | <ul> <li>คะที่</li> </ul> |                 |             |         |
| > 3G/4G              | SPIENDI         |                           |                 |             |         |
| > PPPoE              | IP Address      | 192 1                     | 68 <u>1</u> 108 |             |         |
| > DDNS               | Subnet Mask     | 255 2                     | 55 255 0        |             |         |
| IP กรอง              | Default Gateway | 192 1                     | 68 1 1          |             |         |

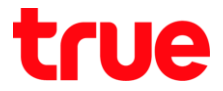

1.3. ตรวจสอบ Port เลือกเมนู ตั้งค่า > เครือข่าย > การเชื่อมต่อ : ค่า Port ที่ให้งานเป็นส่วนใหญ่ คือ

- TCP Port : 37777 (เป็น Port ที่ให้ตั้งค่าเพื่อดูกล้องพ่าน Application บน Smart Phone)
- HTTP Port : <mark>81</mark> (เป็น Port ที่ใช้ดู∩ล้องพ่านเว็บ Browser)

| WATAGUT SERVICE      |                 |            |             |                  |         |  |  |  |
|----------------------|-----------------|------------|-------------|------------------|---------|--|--|--|
| ATASHI SERVICE       | ภาพสด           | ดูย้อนหลัง | ค้นหาใบหน้า | สัญญาณเตือน      | ตั้งค่า |  |  |  |
| ระยะไกล              | เชื่อมต่อ       | HTTP       | S           |                  |         |  |  |  |
| 🔻 เครือข่าย          |                 |            |             |                  |         |  |  |  |
| > TCP/IP             | เชื่อมต่อสูงสุด | 128        | (0          | ~128)            |         |  |  |  |
| > การเชื่อมต่อ       | ช่อง TCP พอร์ต  | 37777      | (1          | (1025~65535)     |         |  |  |  |
| > อินเตอร์เน็ตไร้สาย | พอร์ต UDP       | 37778      | (1          | 025~65535)       |         |  |  |  |
| <b>&gt;</b> 3G/4G    | พอร์ต HTTP      | 81         | (1          | ~65535)          |         |  |  |  |
| > PPPoE              | พอร์ต HTTPS     | 443        | (1          | ~65535) 📃 ใช้งาน |         |  |  |  |
| > DDNS               | พอร์ต RTSP      | 554        | (1          | ~65535)          |         |  |  |  |

## 2. ตั้งค่า True DDNS

2.1. พิมพ์ <u>https://trueddns.com/login</u> ที่ Browser แล้วกด **Enter** > Login ด้วย ชื่อบัญชีพู้ใช้ และธศัสพ่าน ที่ลงทะเบียนเอาไว้ จากนั้นกดปุ่ม **เข้าสู่ระบบ** 

| True DDNS    | ×                                                             | Mas          | iaraa 💻 🗖 | x |
|--------------|---------------------------------------------------------------|--------------|-----------|---|
| ← → C 🔒 ปลอด | กัย   https://trueddns.com/login                              |              | ବ 🕁       | : |
| True         |                                                               |              | N         | Î |
|              | ušms True DDNS                                                |              |           |   |
| ບັ           | ເຊື່ອະນຸມ                                                     | ลืมรทัสพ่าน? |           |   |
| ße           | រប៉ះប្រទីម្យីថៃ                                               |              |           |   |
|              | 💄 ชื่อบัญชีพู้ใช้ ทรีอ อีเมล                                  |              |           |   |
| si           |                                                               |              |           | 1 |
|              | Sriawnu                                                       |              |           | 1 |
|              |                                                               | ເຫັສູ່ຣະບບ   |           |   |
|              | ກູ່ບົອກາຣໃຫ້ຈານ True DDNS                                     |              |           |   |
|              | ภู่มือการสงทะเบียน True DDNS                                  |              |           |   |
|              | ก้เข้งไม่มีบัญชีซู้ใช้งาน! ลงกะเบียน ที่มี <b>true online</b> |              |           | • |

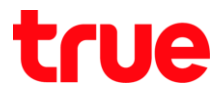

#### 2.2. เลือกเมนู **การจัดการบริการ**

- จับคู่ Port ที่จะใช้งานให้ตรงกับเครื่อง DVR
- พอร์ต 11000 ตั้งชื่อเป็น TCP ให้ตรงกับ TCP Port ของ DVR , คลิกที่ปุ่มด้านหลังให้เป็น ON เพื่อเปิดใช้งาน
- พอร์ต 11001 ตั้งชื่อเป็น HTTP ให้ตรงกับ HTTP Port DVR , คลิกที่ปุ่มด้านหลังให้เป็น ON เพื่อเปิดใช้งาน

| • | เสร็จแล้วกต | ยืนยันกาะ | รแก้ไข |
|---|-------------|-----------|--------|
|   |             |           |        |

| True DDNS                          |                         |               |                         | тн                  | EN                    |
|------------------------------------|-------------------------|---------------|-------------------------|---------------------|-----------------------|
| จำนวนพู้ลงทะเบียน<br>ปัจจุบัน<br>2 | ยินดีด้อนรับ คุณ lab123 |               |                         |                     |                       |
| จัดกาธบธิฑารพู้ใช้                 | จัดการบริการพู้ใช้งาน   |               |                         |                     |                       |
| กาธจัดกาธลง                        | ชื่อโตเมน               | eddie555.true | ldns.com                | C                   |                       |
| <u>ทะเบีย</u> น                    | พอร์ตที่ใช้ทั้งทมด      | 2             |                         | 0                   |                       |
| จัตการคำทยาบ                       | พอร์ตที่ไม้             | ພອຣ໌ຕ         | ชื่ออุปกรณ์ที่เชื่อมต่อ |                     |                       |
| Monitor App                        |                         | 1 11000       | DVR1 TCP                |                     | เปิด/ปิด ท<br>ที่ 110 |
| <b>ออ</b> กจากระบบ                 |                         | 2 11001       | DVR1 HTTP               |                     |                       |
|                                    |                         |               | đ                       | นยันการแก้ไข ยกเลิก |                       |

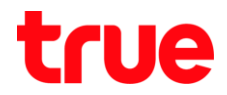

### 3. ตั้งค่า Forward Port ที่ Router

| E Home Gateway                                                      | ×                                 | Θ | _ | ٥ | ×   |
|---------------------------------------------------------------------|-----------------------------------|---|---|---|-----|
| $\boldsymbol{\leftarrow}$ $\rightarrow$ $\boldsymbol{C}$ 🗋 192.168. | 1.1                               |   |   |   | :   |
| User Login                                                          |                                   |   |   |   | Â   |
|                                                                     | Line Name                         |   |   |   |     |
|                                                                     | Password:                         |   |   |   |     |
|                                                                     | Language Select: English <b>v</b> |   |   |   | - 1 |
|                                                                     | Login Rewrite                     |   |   |   |     |
|                                                                     |                                   |   |   |   | -   |

3.1. WJW 192.168.1.1 > Username = admin > Password = password

3.2. ไปที่ Apply > Advanced NAT Configuration > เมนูย่อยช้ายมือ เลือ∩ NAT-Visual Server

Settings > ∩aŲ́∪ Add

| E Home Gateway              | ×                            |                                 |                                 |                                       |                                    | Θ -                       | o ×        |
|-----------------------------|------------------------------|---------------------------------|---------------------------------|---------------------------------------|------------------------------------|---------------------------|------------|
| 🗲 $ ightarrow$ C 🛈 ไม่ปลอ   | ดกัย   192.168.1.1           |                                 |                                 |                                       |                                    |                           | ¶☆:        |
| RAÍSECOM                    |                              |                                 |                                 |                                       |                                    | l.                        | -          |
|                             |                              |                                 |                                 |                                       |                                    | Gateway name:Home gateway | Exit Login |
| Apply                       | Status                       | Internet                        | Security                        | Apply                                 | Manage                             | Diagnose                  | Help       |
|                             | DDNS Config   Advanced NA    | T Configuration   UPNP Con      | ifig   LED Button               |                                       |                                    |                           |            |
|                             | NAT-virtual Server Setti     | ngs                             |                                 |                                       |                                    |                           |            |
| ALG Config                  | Virtual server is the use of | LAN side of a device as a serve | er, remote devices from the WAN | side of the direct access to the serv | er, the maximum can only enter the | 32 configurations.        |            |
| DMZ Config                  |                              |                                 |                                 |                                       |                                    |                           |            |
| NAT-virtual Server Settings | Server name External in port | nitial Protocol Server II       | P address Server port           | Server port<br>Number Delete          |                                    |                           |            |
|                             | Add Delete                   |                                 |                                 |                                       |                                    |                           |            |
|                             |                              |                                 |                                 |                                       |                                    |                           |            |
|                             |                              |                                 |                                 |                                       |                                    |                           |            |
|                             |                              |                                 |                                 |                                       |                                    |                           |            |
|                             |                              |                                 |                                 |                                       |                                    |                           |            |
|                             |                              |                                 |                                 |                                       |                                    |                           |            |
|                             |                              |                                 |                                 |                                       |                                    |                           |            |
|                             |                              |                                 |                                 |                                       |                                    |                           |            |
|                             |                              |                                 |                                 |                                       |                                    |                           |            |
|                             |                              |                                 |                                 |                                       |                                    |                           |            |
|                             |                              |                                 |                                 |                                       |                                    |                           |            |
|                             |                              |                                 |                                 |                                       |                                    |                           |            |

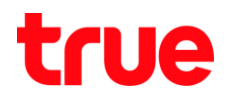

## 3.3. ตั้งค่า ดังนี้

- เลือ∩ Custom Server
- A custom visual server name: ตั้งชื่อตามต้องการตัวอย่าง CCTV
- External initial port: ใส่ Port ที่ได้จา∩ TrueDDNSตัวอย่าง 11000 และ 11001
- Protocol: เลือก TCP/UDP
- Server IP Address: ใส่เลข IP Address ของอุปกรณ์ที่ต้องการ Forward ตัวอย่างคือ 192.168.1.108
- Server Port: ใส่ Port ที่ลูกค้าต้องการ Forward ตัวอย่าง 37777 และ 81

| Home Gateway                                                                                                    | ×                                      |                    |                              |                          |                                |                                   | Θ -                       | o ×        |
|----------------------------------------------------------------------------------------------------|----------------------------------------|--------------------|------------------------------|--------------------------|--------------------------------|-----------------------------------|---------------------------|------------|
| $ullet$ $ ightarrow$ $egin{array}{c}$ $egin{array}{c} \ egin{array}{c} \ egin{array}{c} \ egin{array}{c} \ egin{array}{c} \ egin{array}{c} \ egin{array}{c} \ egin{array}{c} \ egin{$ | cure   192.168.1.1                     |                    |                              |                          |                                |                                   | 70                        | ☆ 🔊 :      |
| RAÍSECOM                                                                                                    |                                        |                    |                              |                          |                                |                                   | 1                         | Land.      |
|                                                                                                    |                                        |                    |                              |                          |                                |                                   | Gateway name:Home gateway | Exit Login |
| Apply                                                                                                    | Status                                 | Inter              | net                          | Security                 | Apply                          | Manage                            | Diagnose                  | Help       |
| PP-J                                                                                                    | DDNS Config   Advanced ?               | NAT Configuratio   | n   UPNP Config   LE         | D Button                 |                                |                                   |                           |            |
|                                                                                                    | Select the service name                | and enter the IP a | ddress of the server, and th | en click 'Save/Apply' fo | r the service to forward the I | P packet to the specified server. |                           |            |
| ALG Config                                                                                                    |                                        |                    |                              |                          |                                | · ·                               |                           |            |
|                                                                                                    | Configurable remainin                  | a number 32        |                              |                          |                                |                                   |                           |            |
| DMZ Config                                                                                                    | Configuratie remainin                  | ig number:52       |                              |                          |                                |                                   |                           |            |
|                                                                                                    | <ul> <li>A predefined virtu</li> </ul> | al server 🖲 Cu     | stom server                  |                          |                                |                                   |                           |            |
| NAT-virtual Server Settings                                                                                                    | A custom virtual serve                 | r name: CCtV       |                              |                          |                                |                                   |                           |            |
|                                                                                                    |                                        |                    |                              |                          |                                |                                   |                           |            |
|                                                                                                    | External initial port                  | Protocol           | Server IP address            | Server port              | Server port Number             |                                   |                           |            |
|                                                                                                    | 11000                                  | TCP/UDP V          | 192.168.1.108                | 3////                    | 1                              |                                   |                           |            |
|                                                                                                    | 11001                                  | TCP/UDP V          | 192.168.1.108                | 81                       | 1                              |                                   |                           |            |
|                                                                                                    |                                        |                    |                              |                          | 1                              |                                   |                           |            |
|                                                                                                    |                                        | ТСР 🔻              |                              |                          | 1                              |                                   |                           |            |
|                                                                                                    |                                        | TCP •              |                              |                          | 1                              |                                   |                           |            |
|                                                                                                    |                                        | TCP •              |                              |                          | 1                              |                                   |                           |            |
|                                                                                                    |                                        | TCP •              |                              |                          | 1                              |                                   |                           |            |
|                                                                                                    |                                        | TCP •              |                              |                          | 1                              |                                   |                           |            |
|                                                                                                    |                                        | TCP •              |                              |                          | 1                              |                                   |                           |            |
|                                                                                                    |                                        | TCP •              |                              |                          | 1                              |                                   |                           |            |
|                                                                                                    |                                        | TCP 🔻              |                              |                          | 1                              |                                   |                           |            |
|                                                                                                    |                                        | TCP V              |                              |                          | 1                              |                                   |                           |            |
|                                                                                                    |                                        |                    |                              |                          |                                |                                   |                           |            |
|                                                                                                    |                                        |                    | -1                           |                          |                                |                                   |                           |            |
|                                                                                                    |                                        |                    | 4                            |                          |                                |                                   |                           |            |

#### • na Save /Apply

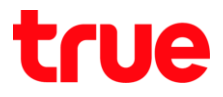

# 3.4. หลังจา∩ Apply แล้ว จะมีข้อมูลขึ้นมาที่ตาธาง

| Home Gateway                                    | ×                          |                       |               |                           |                     |                       |              |               |             |                |                |             | Θ       | -       | ٥      | ×    |
|-------------------------------------------------|----------------------------|-----------------------|---------------|---------------------------|---------------------|-----------------------|--------------|---------------|-------------|----------------|----------------|-------------|---------|---------|--------|------|
| $\leftarrow$ $\rightarrow$ C $\bigcirc$ Not set | ecure   192.168.1.1        |                       |               |                           |                     |                       |              |               |             |                |                |             |         | 07      | ☆ ഊ    | :    |
| RAÍSECOM                                        |                            |                       |               |                           |                     |                       |              |               |             |                |                |             |         | 1       |        | J.   |
|                                                 |                            |                       |               |                           |                     |                       |              |               |             |                |                | Gateway nam | ne:Home | gateway | Exit L | ogin |
| Apply                                           | Status                     |                       | Internet      |                           | Security            |                       | Apply        |               | М           | fanage         |                | Diagnos     | e       |         | Help   |      |
|                                                 | DDNS Config   A            | Advanced NAT Conf     | iguration     | UPNP Config   LED         | Button              |                       |              |               |             |                |                |             |         |         |        |      |
| ALG Config                                      | NAT-virtual Virtual server | Server Settings       | ide of a devi | ce as a server, remote de | evices from the WAN | i side of the direa   | ct access to | o the server, | the maximum | n can only ent | er the 32 cont | ñgurations. |         |         |        |      |
| DMZ Config                                      |                            |                       |               |                           |                     |                       |              |               |             |                |                |             |         |         |        |      |
| NAT-virtual Server Settings                     | Server name                | External initial port | Protocol      | Server IP address         | Server port         | Server port<br>Number | Delete       |               |             |                |                |             |         |         |        |      |
|                                                 | cctv                       | 11000                 | TCP/UDP       | 192.168.1.108             | 37777               | 1                     |              |               |             |                |                |             |         |         |        |      |
|                                                 | Add D                      | lelete                |               |                           |                     |                       |              |               |             |                |                |             |         |         |        |      |

# 4. ปิดการตั้งค่า DDNS ที่ Router

# 4.1. 1ੇ0nਂ Apply > DDNS Config

|           | x         Not secure       192.168.1.1         Status       Internet       Security       Apply       Mange         DDNS Config       Advanced NAT Configuration       UPNP Config       LED Button         Dynamic DNS       genetic Add or remove to configure dynamic DNs.         Stete: Add or remove to configure dynamic DNs.         Motti Name       UserNamic DNS         Motti Name       Service       Interface         Delete       Add       Delete |                                   | <u> </u>                              | -<br>-                             |                                      |                                       |      |
|-----------|----------------------------------------------------------------------------------------------------|-----------------------------------|---------------------------------------|------------------------------------|--------------------------------------|---------------------------------------|------|
| C O Not s | secure   192.168.1.1                                                                                                    |                                   |                                       |                                    |                                      | 67                                    | ☆ ਙ. |
| N IN R    |                                                                                                    |                                   |                                       |                                    |                                      | 1                                     | 1    |
|           |                                                                                                    |                                   |                                       |                                    |                                      | Gateway name:Home gateway             | Exit |
| ply       | Status                                                                                                    | Internet                          | Security                              | Apply                              | Manage                               | Diagnose                              | Help |
|           | DDNS Config   Advanced                                                                                                    | NAT Configuration   UPNP Co       | nfig   LED Button                     |                                    |                                      |                                       |      |
|           | Dynamic DNS                                                                                                    |                                   |                                       |                                    |                                      |                                       |      |
| Config    | Dynamic DNS service                                                                                                    | allows you to put a dynamic IP ad | ldress alias for any number of domain | is in a static host name, allowing | you to easily access the router from | the Internet to a different location. |      |
|           | Select Add or remove                                                                                                    | to configure dynamic DNS.         |                                       |                                    |                                      |                                       |      |
|           | 🗷 Select Add or rem                                                                                                    | ove to configure dynamic DNS.     |                                       |                                    |                                      |                                       |      |
|           |                                                                                                    |                                   |                                       |                                    |                                      |                                       |      |
|           | Host Name User Na                                                                                                    | me Service Interf                 | ace Delete                            |                                    |                                      |                                       |      |
|           | XXXX XXX                                                                                                    | dyndns 1_TR069_INTERN             | ET_R_VID_100                          |                                    |                                      |                                       |      |
|           | Add Delete                                                                                                    |                                   |                                       |                                    |                                      |                                       |      |
|           |                                                                                                    |                                   |                                       |                                    |                                      |                                       |      |
|           |                                                                                                    |                                   |                                       |                                    |                                      |                                       |      |
|           |                                                                                                    |                                   |                                       |                                    |                                      |                                       |      |
|           |                                                                                                    |                                   |                                       |                                    |                                      |                                       |      |
|           |                                                                                                    |                                   |                                       |                                    |                                      |                                       |      |
|           |                                                                                                    |                                   |                                       |                                    |                                      |                                       |      |
|           |                                                                                                    |                                   |                                       |                                    |                                      |                                       |      |
|           |                                                                                                    |                                   |                                       |                                    |                                      |                                       |      |
|           |                                                                                                    |                                   |                                       |                                    |                                      |                                       |      |
|           |                                                                                                    |                                   |                                       |                                    |                                      |                                       |      |
|           |                                                                                                    |                                   |                                       |                                    |                                      |                                       |      |

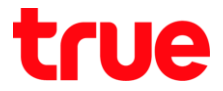

# 4.2. เอาเครื่องหมายถูกที่ Select Add or remove to configure dynamic DNS ออก

| Home Gateway                                      | ×                   |                       |                          |                        |                            |                  |                     |                       | Θ                           | -                | ٥                         | ×   |
|---------------------------------------------------|---------------------|-----------------------|--------------------------|------------------------|----------------------------|------------------|---------------------|-----------------------|-----------------------------|------------------|---------------------------|-----|
| $\leftrightarrow$ $\rightarrow$ C $\odot$ Not set | ecure   192.168.1.1 |                       |                          |                        |                            |                  |                     |                       |                             | <del>0</del> 7 7 | 2                         | :   |
| RAÍSECOM                                          |                     |                       |                          |                        |                            |                  |                     |                       |                             | 1                | Contraction of the second | 1   |
|                                                   |                     |                       |                          |                        |                            |                  |                     |                       | Gateway name:Hor            | ne gateway       | Exit Lo                   | gin |
| Apply                                             | Status              | 1                     | nternet                  | Security               | Ар                         | oply             | Mar                 | age                   | Diagnose                    |                  | Help                      |     |
|                                                   | DDNS Config   Ad    | wanced NAT Configu    | ration   UPNP Config     | LED Button             |                            |                  |                     |                       |                             |                  |                           |     |
|                                                   | Dynamic DNS         |                       |                          |                        |                            |                  |                     |                       |                             |                  |                           |     |
| DDNS Config                                       | Dynamic DNS         | service allows you to | put a dynamic IP address | alias for any number o | f domains in a static host | name, allowing y | you to easily acces | s the router from the | Internet to a different loc | cation.          |                           |     |
|                                                   | Select Add or n     | emove to configure d  | ynamic DNS.              |                        |                            |                  |                     |                       |                             | _                |                           |     |
|                                                   | 🖉 Select Add        | or remove to configu  | re dynamic DNS.          |                        |                            |                  |                     |                       |                             |                  |                           |     |
|                                                   |                     |                       |                          |                        |                            |                  |                     |                       |                             |                  |                           |     |
|                                                   | Host Name U         | Jser Name Service     | Interface                | Delete                 |                            |                  |                     |                       |                             |                  |                           |     |
|                                                   | XXXX X              | xx dyndns             | 1_TR069_INTERNET_I       | R_VID_100              |                            |                  |                     |                       |                             | _                |                           |     |
|                                                   | Add De              | lete                  |                          |                        |                            |                  |                     |                       |                             |                  |                           |     |
|                                                   |                     |                       |                          |                        |                            |                  |                     |                       |                             |                  |                           |     |
|                                                   |                     |                       |                          |                        |                            |                  |                     |                       |                             |                  |                           |     |
|                                                   |                     |                       |                          |                        |                            |                  |                     |                       |                             |                  |                           |     |
|                                                   |                     |                       |                          |                        |                            |                  |                     |                       |                             |                  |                           |     |
|                                                   |                     |                       |                          |                        |                            |                  |                     |                       |                             |                  |                           |     |
|                                                   |                     |                       |                          |                        |                            |                  |                     |                       |                             |                  |                           |     |
|                                                   |                     |                       |                          |                        |                            |                  |                     |                       |                             |                  |                           |     |
|                                                   |                     |                       |                          |                        |                            |                  |                     |                       |                             |                  |                           |     |
|                                                   |                     |                       |                          |                        |                            |                  |                     |                       |                             |                  |                           |     |

# 4.3. จะมีหน้าจอ Popup ขึ้นมาให้∩ด **OK**

| Home Gateway                                 | ×                                        |                    |                                                               |                          |                     |                               | Θ -                                   | o ×           |
|----------------------------------------------|------------------------------------------|--------------------|---------------------------------------------------------------|--------------------------|---------------------|-------------------------------|---------------------------------------|---------------|
| $\leftrightarrow$ $\rightarrow$ C (i) Not se | cure   192.168.1.1                       |                    |                                                               |                          |                     |                               | 0                                     | •☆ ╗ :        |
| RAISECOM                                     |                                          |                    | 192.168.1.1 says:<br>Are you sure you want to disable the dyn | amic DNS service         | ×                   |                               |                                       | - August      |
|                                              |                                          |                    |                                                               | ОК                       | Cancel              |                               | Gateway name:Home gatew               | ay Exit Login |
| Apply                                        | Status                                   | Interne            | stany                                                         |                          |                     | Manage                        | Diagnose                              | Help          |
|                                              | DDNS Config   Advanced NA                | AT Configuration   | UPNP Config   LED Button                                      |                          |                     |                               |                                       |               |
|                                              | Dynamic DNS                              |                    |                                                               |                          |                     |                               |                                       |               |
| DDNS Config                                  | Dynamic DNS service all                  | ows you to put a d | ynamic IP address alias for any number of doma                | ins in a static host nan | ne, allowing you to | easily access the router from | the Internet to a different location. |               |
|                                              | Select Add or remove to o                | onfigure dynamic   | DNS.                                                          |                          |                     |                               |                                       |               |
|                                              | <ul> <li>Select Add or remove</li> </ul> | to configure dyna  | mic DNS.                                                      |                          |                     |                               |                                       |               |
|                                              |                                          |                    |                                                               |                          |                     |                               |                                       |               |
|                                              | Host Name User Name                      | Service            | Interface Delete                                              |                          |                     |                               |                                       |               |
|                                              | XXXX XXX                                 | dyndns 1_TR0       | 69_INTERNET_R_VID_100                                         |                          |                     |                               |                                       |               |
|                                              | Add Delete                               |                    |                                                               |                          |                     |                               |                                       |               |
|                                              |                                          |                    |                                                               |                          |                     |                               |                                       |               |
|                                              |                                          |                    |                                                               |                          |                     |                               |                                       |               |
|                                              |                                          |                    |                                                               |                          |                     |                               |                                       |               |
|                                              |                                          |                    |                                                               |                          |                     |                               |                                       |               |
|                                              |                                          |                    |                                                               |                          |                     |                               |                                       |               |
|                                              |                                          |                    |                                                               |                          |                     |                               |                                       |               |
|                                              |                                          |                    |                                                               |                          |                     |                               |                                       |               |
|                                              |                                          |                    |                                                               |                          |                     |                               |                                       |               |
|                                              |                                          |                    |                                                               |                          |                     |                               |                                       |               |
|                                              |                                          |                    |                                                               |                          |                     |                               |                                       |               |
|                                              |                                          |                    |                                                               |                          |                     |                               |                                       |               |
|                                              |                                          |                    |                                                               |                          |                     |                               |                                       |               |

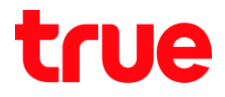

## 4.4. ข้อมูลจะหายไป

| Home Gateway                                    | ×                   |                                           |                                   |                                      |                                      | Θ –                                   | o ×        |   |
|-------------------------------------------------|---------------------|-------------------------------------------|-----------------------------------|--------------------------------------|--------------------------------------|---------------------------------------|------------|---|
| $\leftarrow$ $\rightarrow$ C $\bigcirc$ Not set | ecure   192.168.1.1 |                                           |                                   |                                      |                                      | 07                                    | ☆ 🔊 :      | : |
| RAÍSECOM                                        |                     |                                           |                                   |                                      |                                      | l.                                    | Carl I     |   |
|                                                 |                     |                                           |                                   |                                      |                                      | Gateway name:Home gateway             | Exit Login | 1 |
| Apply                                           | Status              | Internet                                  | Security                          | Apply                                | Manage                               | Diagnose                              | Help       |   |
|                                                 | DDNS Config   Adv   | anced NAT Configuration   UPNP Conf       | ig   LED Button                   |                                      |                                      |                                       |            |   |
|                                                 | Dynamic DNS         |                                           |                                   |                                      |                                      |                                       |            |   |
| DDNS Config                                     | Dynamic DNS s       | ervice allows you to put a dynamic IP add | ress alias for any number of doma | ains in a static host name, allowing | you to easily access the router from | the Internet to a different location. |            |   |
|                                                 | Select Add or res   | move to configure dynamic DNS.            |                                   |                                      |                                      |                                       |            |   |
|                                                 | Select Add o        | or remove to configure dynamic DNS.       |                                   |                                      |                                      |                                       |            |   |
|                                                 |                     |                                           |                                   |                                      |                                      |                                       |            |   |
|                                                 |                     |                                           |                                   |                                      |                                      |                                       |            |   |
|                                                 |                     |                                           |                                   |                                      |                                      |                                       |            |   |
|                                                 |                     |                                           |                                   |                                      |                                      |                                       |            |   |
|                                                 |                     |                                           |                                   |                                      |                                      |                                       |            |   |
|                                                 |                     |                                           |                                   |                                      |                                      |                                       |            |   |
|                                                 |                     |                                           |                                   |                                      |                                      |                                       |            |   |
|                                                 |                     |                                           |                                   |                                      |                                      |                                       |            |   |
|                                                 |                     |                                           |                                   |                                      |                                      |                                       |            |   |
|                                                 |                     |                                           |                                   |                                      |                                      |                                       |            |   |
|                                                 |                     |                                           |                                   |                                      |                                      |                                       |            |   |
|                                                 |                     |                                           |                                   |                                      |                                      |                                       |            |   |
|                                                 |                     |                                           |                                   |                                      |                                      |                                       |            |   |
|                                                 |                     |                                           |                                   |                                      |                                      |                                       |            |   |

- 5. ปิด∩าธตั้งค่า DDNS ที่ DVR
  - ไปที่ ตั้งค่า > DDNS
  - เอาเครื่องหมายถูกออก
  - กตปุ่ม บันทึก

| WATASHI SERVICE   | ภาพสด                   | ดูป้อนหลัง | สัญญาณเตือ  | น ตั้งค่า         | ออกจากระบบ |
|-------------------|-------------------------|------------|-------------|-------------------|------------|
| 🕨 ข่องทาง         | DDNS                    |            |             |                   |            |
| <b>เค</b> รือข่าย |                         |            |             |                   |            |
| > TCP/IP          |                         |            |             | -                 |            |
| > การเชื่อมห่อ    | Uteum DDNS              | NO-IP DD   | NS Y        | ~                 |            |
| > WIFI            | เขีร์ท่เวอร์ IP Address | watashin   | iet.com     |                   |            |
| > 3G              | พอร์ค                   | 80         |             |                   |            |
| > PPPoE           | ชื่อโคเมน               | xxxx.wat   | ashinet.com |                   |            |
| DDNS              | รือสูใร้                | XXXX       |             |                   |            |
| > ñansas IP       | รารัสผ่าน               | •••••      | • •         | •                 |            |
| > Javaá           | ระยะทำง                 | 300        |             | รินาฟิ(300~65535) |            |
| > UPnP            |                         |            | 1.          |                   |            |
| > SNMP            |                         | บันร่      | 1ิก         | ฟื้นป             | ด่าเดิม    |

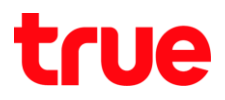

# 6. ภาพรวมการตั้งค่า

| Home Gateway                           | ×                                |                                                           |                                                    |                           |                              |                 |                             |                                   |                           | Θ -                    | -         | ٥       | ×    |
|----------------------------------------|----------------------------------|-----------------------------------------------------------|----------------------------------------------------|---------------------------|------------------------------|-----------------|-----------------------------|-----------------------------------|---------------------------|------------------------|-----------|---------|------|
| $\leftarrow$ $\rightarrow$ C (i) Not s | ecure   192.168.1.1              |                                                           |                                                    |                           |                              |                 |                             |                                   |                           |                        | o- ☆      | 2       | :    |
|                                        |                                  |                                                           |                                                    |                           |                              |                 |                             |                                   |                           |                        |           | and and | 1    |
|                                        |                                  |                                                           |                                                    |                           |                              |                 |                             |                                   | Gateway nar               | me:Home gate           | way       | Exit L  | ogin |
| Apply                                  | Status                           | Internet                                                  | :                                                  | Security                  |                              | Apply           | Manag                       | e                                 | Diagnos                   | se                     |           | Help    |      |
|                                        | DDNS Config                      | Advanced NAT Configuration                                | UPNP Config   LED F                                |                           |                              |                 |                             |                                   |                           |                        |           |         |      |
| ALG Config                             | <b>NAT-virtu</b><br>Virtual serv | al Server Settings<br>er is the use of LAN side of a devi | ice as a server, remote dev                        | rices from the WA         | N side of the direc          | t access to th  | e server, the maximum can c | mly enter the 3                   | 2 configurations.         |                        |           |         |      |
| DMZ Config                             |                                  |                                                           |                                                    |                           |                              |                 | Watashi service             |                                   |                           |                        |           |         |      |
| NAT-virtual Server Settings            | Server nar                       | ne External initial port Protocol                         | Server IP address                                  | Server port               | Server port<br>Number        | Delete          | ⊳ ระยะไกล<br>⊽ เครือข่วย    | กาพสด<br>เชื่อมต่อ                | ดูป้อนหลัง คันหา<br>HTTPS | าไบหน้า สัญก           | ุราณเดือน |         |      |
|                                        | cctv                             | 11000 TCP/UDP<br>11001 TCP/UDP                            | 192.168.1.108<br>192.168.1.108                     | 37777                     | 1                            |                 | > TCP/IP                    | เชื่อมต่อสูงสุด<br>ช่อง TCP พอร์ด | 128                       | (0~128)                | 535)      |         |      |
|                                        | Add                              | Delete                                                    |                                                    |                           |                              |                 | > buseriałtine<br>> 3G/4G   | พอร์ล UDP<br>พอร์ล HTTP           | 37778<br>81               | (1025-655              | 35)       |         |      |
| ดัตการบริการหรู้ใช้งาน                 |                                  |                                                           | Watashi servi                                      | CE                        | ดูป้อนหกัง ทั่ง              | เหาใบหน้า       | > PPPoE<br>> DDNS           | พอร์ด HTTPS<br>พอร์ด RTSP         | 443<br>554                | (1~65535)<br>(1~65535) | 🗆 ใช้กน   |         |      |
| ชื่อโตเมม<br>พอร์ตที่ใช้ทั้งทมด        | eddie555.trueddns.com<br>2       | ©<br>•                                                    | > ระบะไกก<br>∀ เครื่อง่าย<br>> TCPIP<br>> montania | TCP/IP                    | IPv4                         | ×               |                             |                                   |                           |                        |           |         |      |
| พอฮ์ตที่ไข้                            | พอร์ต ชื่ออุปกรณ์                | hiđoudo                                                   | > tuseriishine                                     | MAC Address<br>Trava      | 3c, of, 8c, 1<br>● exil ○ I  | 4,3c,1d<br>NHCP |                             |                                   |                           |                        |           |         |      |
|                                        | 1 11000 DVR1 TCP                 | <b>ON</b>                                                 | > PPPoE                                            | IP Address<br>Subnet Mask | 192 . 168 .<br>255 . 255 . 2 | 1 108<br>55 0   |                             |                                   |                           |                        |           |         |      |
|                                        | 2 11001 DVR1 HTTP                | <b>ON</b>                                                 | > towns                                            | Default Gatew             | ay 192 168 .                 | 1 1             |                             |                                   |                           |                        |           |         |      |
|                                        |                                  | ອີນບັນກະສາໃຈ ອາາຈັກ                                       |                                                    |                           |                              |                 |                             |                                   |                           |                        |           |         |      |
|                                        |                                  |                                                           |                                                    |                           |                              |                 |                             |                                   |                           |                        |           |         |      |
|                                        |                                  |                                                           |                                                    |                           |                              |                 |                             |                                   |                           |                        |           |         |      |
|                                        |                                  |                                                           |                                                    |                           |                              |                 |                             |                                   |                           |                        |           |         |      |

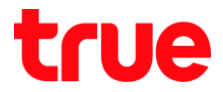

- 7. ทุดสอบพลการใช้งาน พ่าน Mobile Internet หรือ Internet คนละที่กับที่บ้าน
  - 7.1. ทตสอบการใช้งาน App กล้องบน Smart Phone ด้วยชื่อ Domain ที่ตั้งไว้ และ port จาก True DDNS ถ้าตั้งค่าถูกต้องจะสามารถเห็นภาพจากกล้องได้

|                                                                                                    |                       |                |                      | * *** 🖬 😤 "al 🖬 14:59 |             |                                                                                                    | 410          | 8.40 (7:15       |
|----------------------------------------------------------------------------------------------------|-----------------------|----------------|----------------------|-----------------------|-------------|----------------------------------------------------------------------------------------------------|--------------|------------------|
|                                                                                                    |                       |                | <                    | wan                   | $\equiv$    | Līve Pr                                                                                                    | review       |                  |
|                                                                                                    |                       |                |                      |                       | wata-nhos I | 2017-11-05 WHERE                                                                                                    | wata-nhos 2  | 201)-11-09 WRB13 |
| จัดการบริการพู้ใช้มาเ                                                                                                    |                       | 0              | Name:                | DVRI                  |             | a series and a series of the series of the s | 15           |                  |
| ชื่อโตเมน<br>พอร์ดที่ใช้ทั้งทมด                                                                                                    | eddie555.trueddns.com | 0              | Address:             | EDDIE555.TRUEDDNS.COM |             |                                                                                                    | 500<br>Nao 2 | 1.5              |
| พอย์ตที่ใช้                                                                                                    |                       |                | Port:                | 11000                 | wata-nhos3  | 2011-11-09 WRB15                                                                                                    | wata-naos 4  | 201) 11 09 WKB15 |
|                                                                                                    | 1 11000 DVR1 TCP      | บตอ            | wala Username;<br>00 | admin                 |             |                                                                                                    |              |                  |
| Samesulinnenglisions     Name:       Bolanuu     eddie555.trueddns.com       Bolanuu     eddie555.trueddns.com       Wodarlibi     Image: Comparition of the second of the second |                       |                |                      |                       |             |                                                                                                    |              |                  |
|                                                                                                    |                       |                | Live Preview:        | Extra >               | naar 3      | 1/                                                                                                    | nao14        |                  |
|                                                                                                    | <u>ů</u>              | ùumsuñlo uniñn | Playback:            | Extra >               |             |                                                                                                    |              |                  |
|                                                                                                    | · · · · .             |                |                      |                       | ₿           | ₽                                                                                                    | 습            | 00               |
| ດຈ                                                                                                    | อยางหนาเวบ true       | adns           |                      | ตัวอย่างหน้า Ap       | p ນນ Sma    | rt Phone                                                                                                    |              |                  |
|                                                                                                    |                       |                | Sta                  | rt Live Preview       | ⊞           | 6 0                                                                                                    | Ģ            | ، ق              |

7.2. ตรวจสอบการใช้งานพ่าน Web : โตยพิมพ์ ชื่อโตเมนที่ตั้งไว้ตามด้วย :เลข Port จาก True DDNS เช่น eddie555.trueddns.com :11001 ถ้าการตั้งค่าถูกต้องจะสามารถเข้าหน้า Web ของกล้องได้

|                    |                                                                                                    |          |        |       |     |   | ×     |
|--------------------|----------------------------------------------------------------------------------------------------|----------|--------|-------|-----|---|-------|
| 🚽 🕣 📷 http://eddie | 555.trueddns.com:11001                                                                                                    | / - ¢    | Search |       | P - | 6 | £33 🤇 |
| WATASHI SERVICE    | http://eddie555.trueddns.com:11001/       • C       Search       P • G       G       G |          |        |       |     |   |       |
|                    |                                                                                                    |          |        |       |     |   |       |
|                    |                                                                                                    |          |        |       |     |   |       |
| _                  |                                                                                                    |          |        |       |     | _ |       |
|                    | D CED                                                                                                    | VICE     |        | 1 600 |     |   |       |
| VVE                | D DEN                                                                                                    | VICE     |        |       |     |   |       |
|                    |                                                                                                    |          |        |       |     |   |       |
|                    | ซื่อผู้ใช้                                                                                                    | admin    |        | 1     |     |   |       |
|                    |                                                                                                    |          |        |       |     |   |       |
|                    | รหัสผ่าน:                                                                                                    |          | ি      |       |     |   |       |
|                    |                                                                                                    | TCP      |        | 1     |     |   |       |
|                    | ประเภท:                                                                                                    | TUP      |        |       |     |   |       |
|                    |                                                                                                    | I AN     | WAN    |       |     |   |       |
|                    |                                                                                                    | 0 0 4.   |        |       |     |   |       |
|                    |                                                                                                    | เข้าระบบ | ยกเลิก |       |     |   |       |
|                    |                                                                                                    |          |        | 1     |     |   |       |
|                    |                                                                                                    |          |        |       |     |   |       |
|                    |                                                                                                    |          |        |       |     |   |       |
|                    |                                                                                                    |          |        |       |     |   |       |